**NOTE:** The manual configuration instruction below are in the process of being revised to reflect the network name change to **eduroam**. All configuration settings for the TSC-**eduroam** requires a username in the form of <u>username@student.tsc.edu</u>. Use your TSC ID followed by @student.tsc.edu (jdoe@student.tsc.edu, for example) and your TSC ID passphrase to log in.

## **Manual Configuration Instructions**

Windows Configuration Instructions

- <u>Windows 8 Wireless Instructions</u>
- Windows 7 Wireless Instructions

Windows 8 instructions:

## To manually configure your Windows computer to connect to the UI Wireless eduroam network:

1. Run <u>Windows Updates</u>. Verify that all critical patches and security updates are installed. You may also need to <u>update the drivers</u> for their wireless card. Usually these can be obtained from the laptop manufacturer's web site.

2. From the Start screen right click or swipe from the bottom screen to bring up the **All Apps** option. Select **All Apps**.

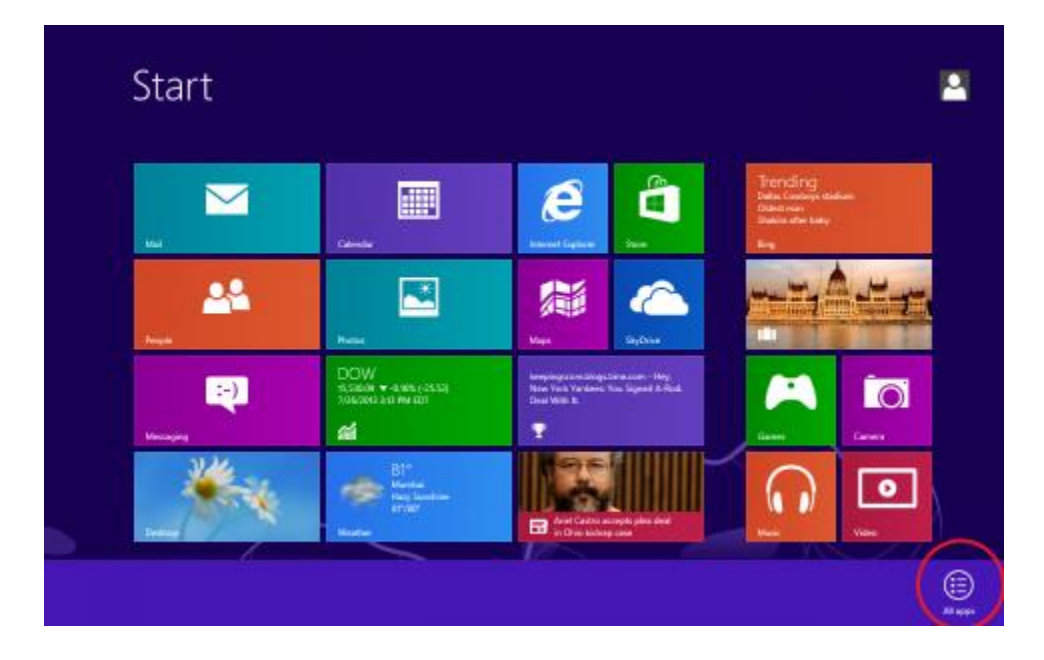

## 3. Select Control Panel.

| Ah                           | 5                                |                              |                               |                  |                                   |
|------------------------------|----------------------------------|------------------------------|-------------------------------|------------------|-----------------------------------|
| Lync 2013                    | Spreadsheet<br>Compare 2013      | Character Map                | Windows Journal               |                  | Windows Easy<br>Transfer          |
| Inter Recording<br>Manager   | Deshboard for                    | Mith Input Panel             | 🔯 Windows Media<br>Player     | Command Prompt   | Windows Early<br>Transfer Reports |
| Office 2013<br>Language      | Telemetry Log for<br>Office 2013 | Motegad                      | WordFlad                      | Computer         | Windows<br>PowerShall             |
| Office 2015 Uplead<br>Center | Word 2013                        | of Part                      | XPS Viewer 🛛 🕻                | Control Fame     |                                   |
| OneNote 2013                 |                                  | Remote Desktop<br>Connection |                               | Detault Programs |                                   |
| Outlook 2013                 | Microsoft<br>Siverlight          | Shipping Tool                | Magnéher                      | File Explorer    |                                   |
| PowerRoine 2013              |                                  | Sound Recorder               | Norrator                      | Help and Support |                                   |
| Publisher 2013               | Software Center                  | Steps Recorder               | On-Seven<br>Keyboard          | 🔟 fan            |                                   |
| Send to OneNote<br>2013      |                                  | Sticky Notes                 | Windows Speech<br>Recognition | Tesk Manager     |                                   |
| SkyCrive Pro 2013            | Calculator                       | Windows fax and Scon         |                               | Windows Defender |                                   |

Alternatively, you can also access the Control Panel from the Desktop by hitting the Windows key+X

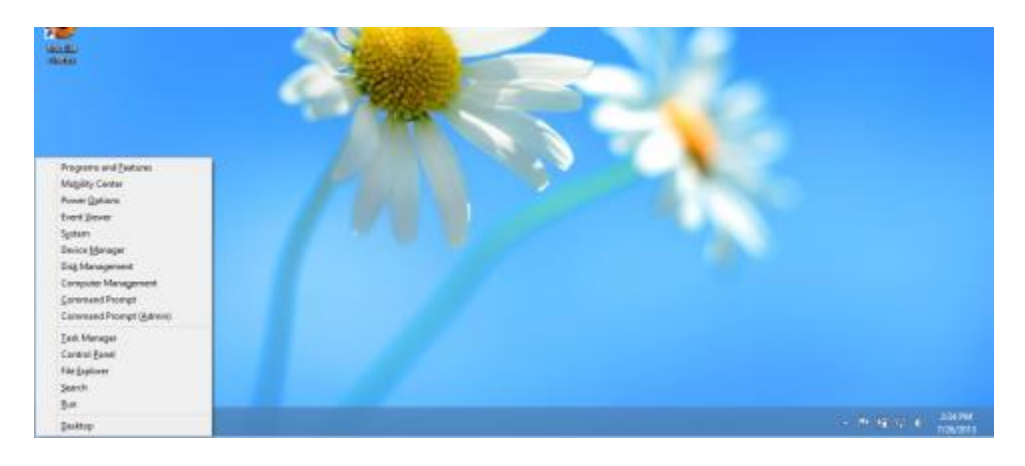

4. Select on the **view network status and task** link under the **Network and Internet** category.

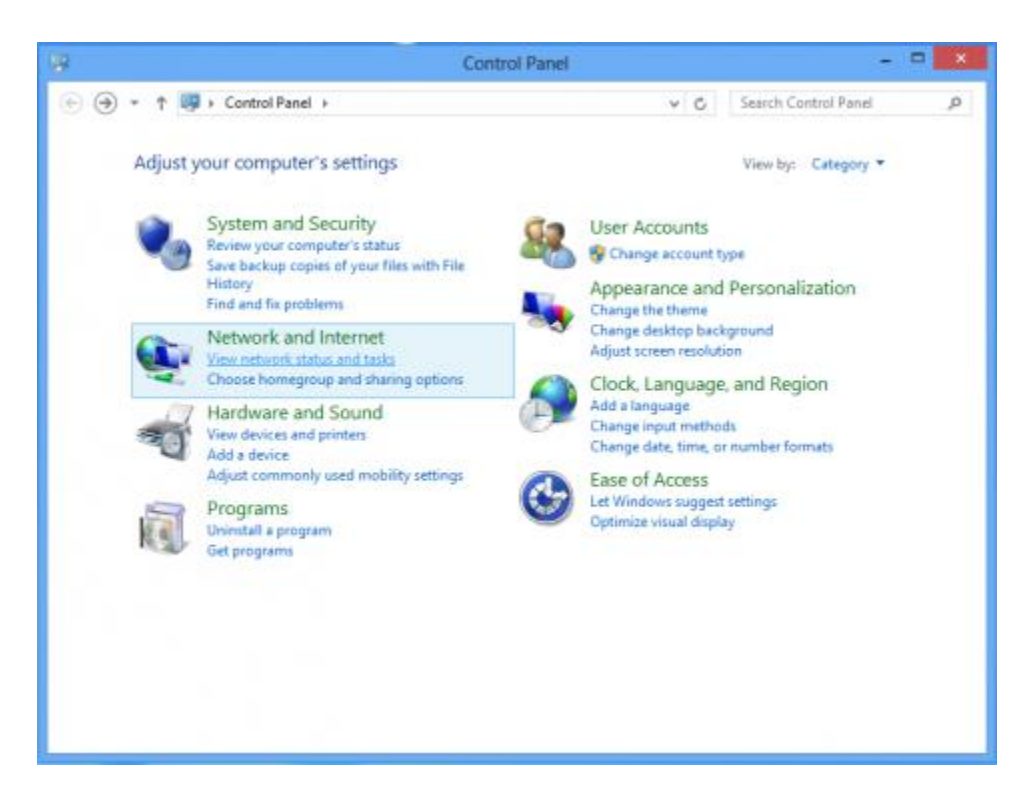

5. Select Set up a new connection or network.

| Network and Sharing Center -        |                                                                                                    |                                                                       |                      | - 🗆 🗙 |
|-------------------------------------|----------------------------------------------------------------------------------------------------|-----------------------------------------------------------------------|----------------------|-------|
| 📀 🧼 ⊤ ↑ 🚆 ► Control Pane            | el > All Control Panel Items > Network and Sharing Cent                                                                                                    | ter v C                                                               | Search Control Panel | Q     |
| Control Panel Home                  | View your basic network information and se                                                                                                    | et up connections                                                     |                      |       |
| Change adapter settings             | View your active networks                                                                                                    |                                                                       |                      |       |
| Change advanced sharing<br>settings | <b>eduroam</b><br>Public network                                                                                                    | Access type: Internet<br>Connections: 📲 Wi-Fi (eduroam)               |                      |       |
|                                     | Change your networking settings<br>Set up a new connection or network<br>Set up a broadband, dial-up, or VPN connection<br>Troubleshoot problems<br>Diagnose and repair network problems, or get t | n; or set up a router or access point.<br>roubleshooting information. |                      |       |
| See also                            |                                                                                                    |                                                                       |                      |       |
| Internet Options                    |                                                                                                    |                                                                       |                      |       |
| Windows Firewall                    |                                                                                                    |                                                                       |                      |       |

6. Select Manually connect to a wireless network.

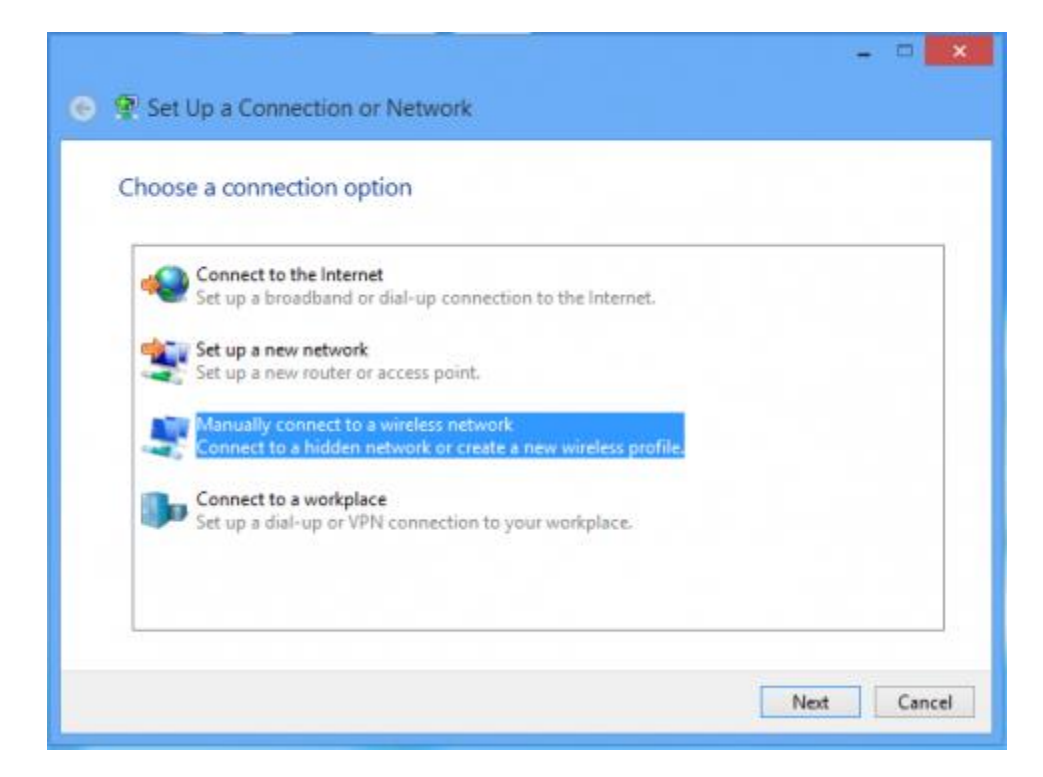

- 7. Type in the following information:
- Network name: eduroam
- Security type: WPA2-Enterprise
- Encryption type: AES
- Put a check next to Start this connection automatically.
- -Click Next.

| Enter information | for the wireless networ        | k you want to add           |       |
|-------------------|--------------------------------|-----------------------------|-------|
| Network name:     | eduroam                        |                             |       |
| Security type:    | WPA2-Enterprise                | *                           |       |
| Encryption type:  | AES                            | ¥                           |       |
| Security Key:     |                                | Hide chara                  | cters |
| Start this connec | ction automatically            |                             |       |
| Connect even if   | the network is not broadcastin | ,                           |       |
| Warning: If you   | select this option, your compu | er's privacy might be at ri | sk.   |

8. Select Change connection settings.

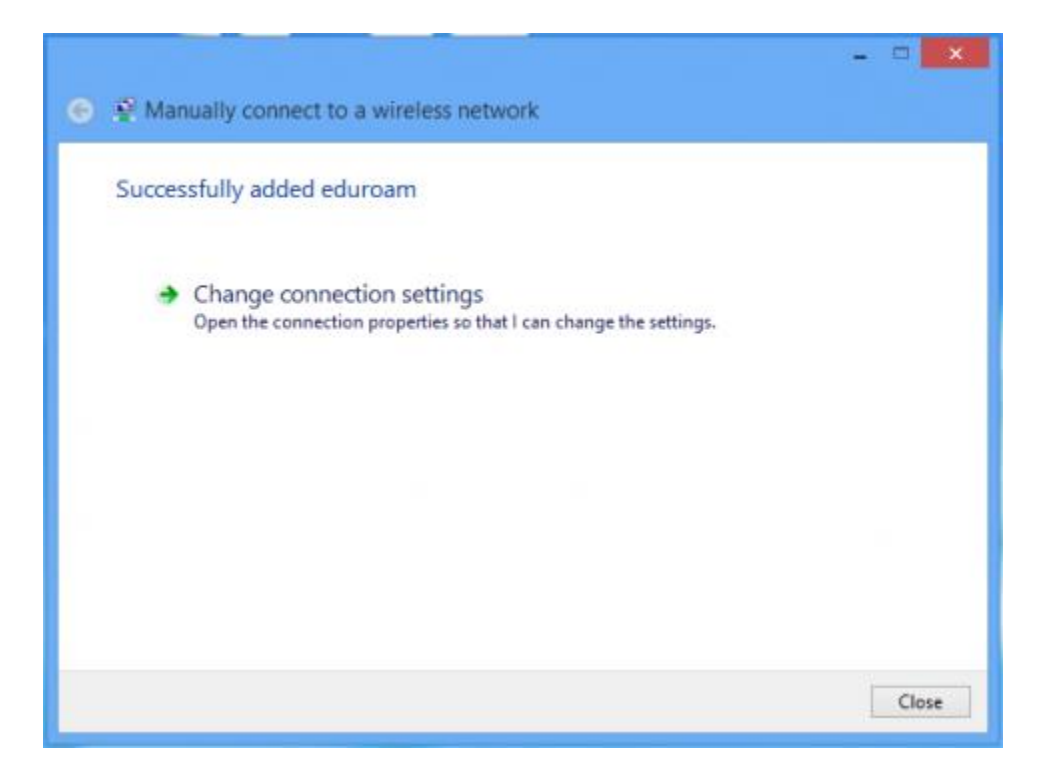

9. Select the **Security** tab.

-Choose a network authentication method: **Protected EAP** (**PEAP**) and click the Settings button.

- If you put a check in the box next to *Remember my credentials for this connection each time I'm logged on*. After changing your password you will have to remove this check before you can type in your new password.

| Connection                  | Security                                   |                              |          |
|-----------------------------|--------------------------------------------|------------------------------|----------|
| Security t                  | ype:                                       | WPA2-Enterprise              | ¥        |
| Encryption                  | type:                                      | AES                          | ~        |
| Microsoft                   | : Protected                                | EAP (PEAP) V                 | Settings |
| Remen<br>time I'r           | nber my cre<br>n logged on                 | dentials for this connection | each     |
| Remen<br>time In<br>Advance | nber my cre<br>n logged on<br>ced settings | dentials for this connection | each     |

- 10. On the Protected EAP Properties window:
- Check the boxes next to Validate server certificate and Connect to these servers.
- Enter eduroam.tsc.edu in the Connect to these servers field.

- Select AddTrust External CA Root from the Trusted Root Certificate Authorities list.

- Make sure that **Secured password (EAP-MSCHAP v2)** is selected in the **Select Authentication Method** list.

- Click the **Configure** button.

| Protected EAP Properties                                                             | 23       |
|--------------------------------------------------------------------------------------|----------|
| When connecting:                                                                     |          |
| Validate server certificate                                                          |          |
| Connect to these servers:                                                            |          |
| eduroam.tsc.edu                                                                      |          |
| Trusted Root Certification Authorities:                                              |          |
| Entrust.net Certification Authority (2048)                                           |          |
| Entrust.net Secure Server Certification Authority                                    |          |
| Equifax Secure Certificate Authority                                                 |          |
| GeoTrust Global CA                                                                   |          |
| GlobalSign Root CA                                                                   |          |
| Go Daddy Class 2 Certification Authority                                             |          |
| Go Daddy Root Certificate Authority - G2                                             | <b>T</b> |
| 4 m                                                                                  |          |
| Do not prompt user to authorize new servers or trusted<br>certification authorities. |          |
| Select Authentication Method:                                                        |          |
| Secured password (EAP-MSCHAP v2)  Configu                                            | re       |
| V Enable Fast Reconnect                                                              |          |
| Enforce Network Access Protection                                                    |          |
| Disconnect if server does not present cryptobinding TLV                              |          |
| Enable Identity Privacy                                                              |          |
| OK Can                                                                               | cel      |

11. In the EAP MSCHAP v2 Properties window, remove the check from the Automatically **use my**... box. -Click OK until the boxes close.

| Protected EAP Properties                                                                                                    | s           |
|----------------------------------------------------------------------------------------------------|-------------|
| EAP MSCHAPv2 Properties                                                                                                    | ×           |
| When connecting:<br>Automatically use my Windows logon name an<br>password (and domain if any).                                               | d 3\.com):  |
| OK Cancel                                                                                                    | ^           |
| Admin-Root-CA AffirmTrust Commercial AffirmTrust Networking AffirmTrust Premium AffirmTrust Premium ECC <                                     | ×           |
| Notifications before connecting:                                                                                                    |             |
| Tell user if the server name or root certificate isn't                                                                                        | specified v |
| Select Authentication Method:<br>Secured password (EAP-MSCHAP v2)                                                                             | ✓ Configure |
| Enable Fast Reconnect     Enforce Network Access Protection     Disconnect if server does not present cryptobinde     Enable Identity Privacy | ng TLV      |
| ОК                                                                                                    | Cancel      |

- 12. Click ok and close to exit out of the properties and security windows.
- 13. Go to the list of wireless networks and select **eduroam**.

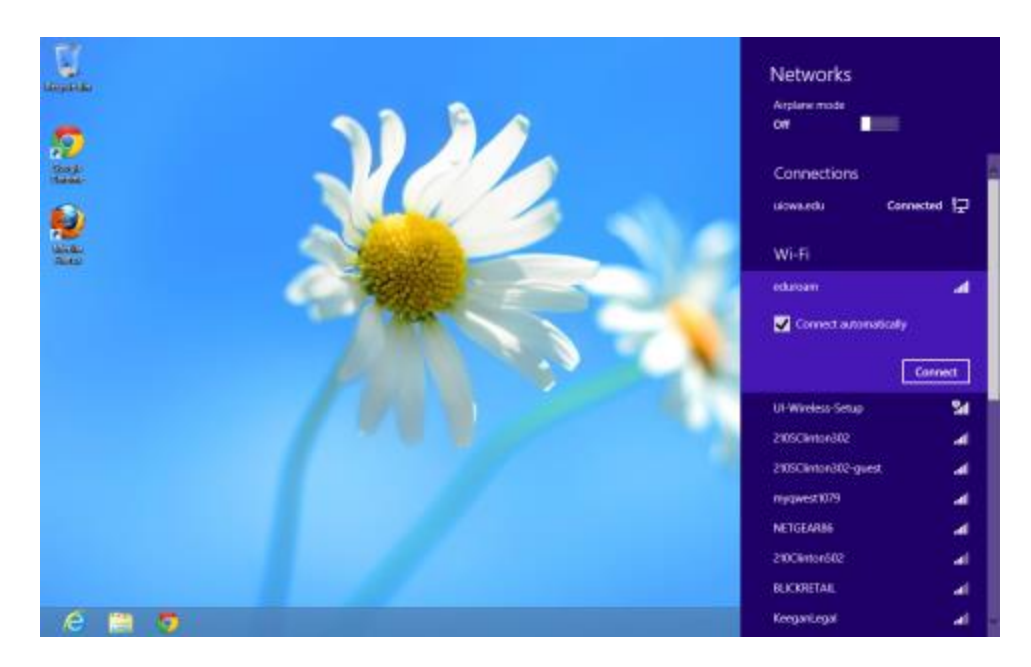

14. Enter your <u>TSC ID followed by @student.tsc.edu</u> in the User name field (<u>jdoe@student.tsc.edu</u>, for example) and your TSC ID passphrase in the Password field, then click Connect.

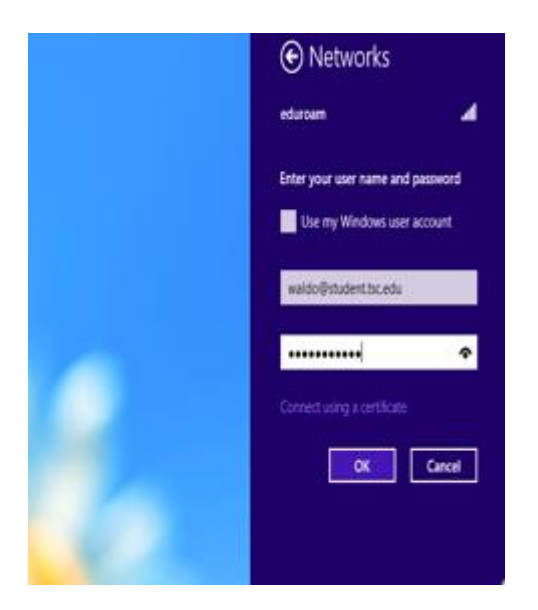

**Note:** Your user name and password are saved in the Windows Wireless configuration tool. When you change your TSC ID password, you will need to change it in the wireless configuration tool, as well. See the <u>Update Your TSC ID Password in UI Wireless</u> <u>Configurations</u> page for more information.

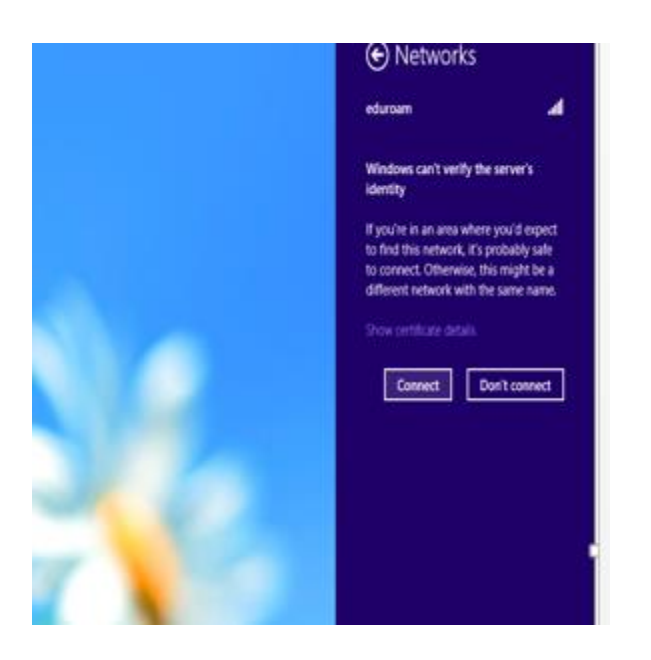

Note: You will get a message stating to verify identity. Click Connect

Windows 7 instructions:

## To manaully configure your Windows computer to connect to the TSC Wireless eduroam network:

1. Run <u>Windows Updates</u>. Verify that all critical patches and security updates are installed. You may also need to <u>update the drivers</u> for their wireless card. Usually these can be obtained from the laptop manufacturer's web site. 2. From the **Start** button (the circle in the left hand corner with the Windows flag), select **Network**.

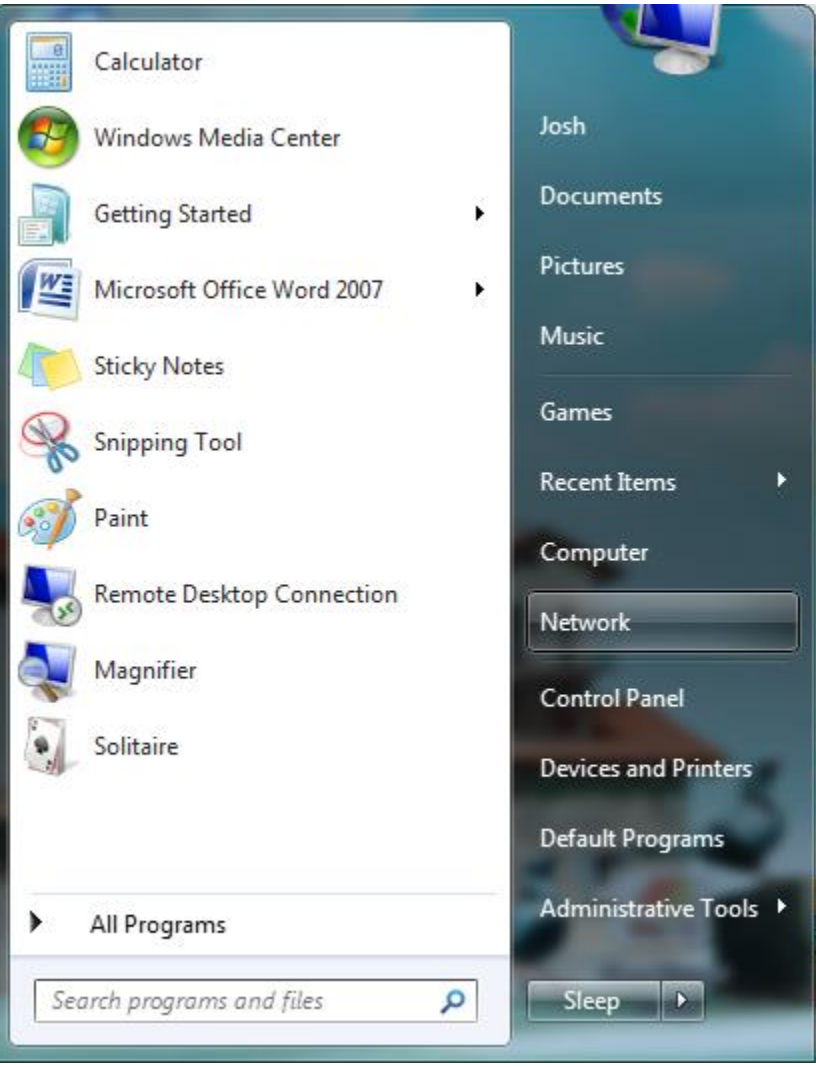

| Organize - Networ                                                                                                    | k and Sharing Center Add a prin                            | ter Add a wireless device | š • 🗇 🛛 |
|----------------------------------------------------------------------------------------------------|------------------------------------------------------------|---------------------------|---------|
| <ul> <li>★ Favorites</li> <li>■ Desktop</li> <li>▲ Downloads</li> <li>③ Recent Places</li> <li>② Libraries</li> <li>③ Libraries</li> <li>③ Documents</li> <li>④ Music</li> <li>■ Pictures</li> <li>■ Videos</li> <li>♥ Videos</li> <li>♥ Computer</li> <li>▲ Local Disk (C:)</li> <li>♥ Network</li> </ul> | Provides network status, and<br>access to network setting: | gives                     |         |

3. Click the Network and Sharing Center button.

4. Click set up a connection or network link.

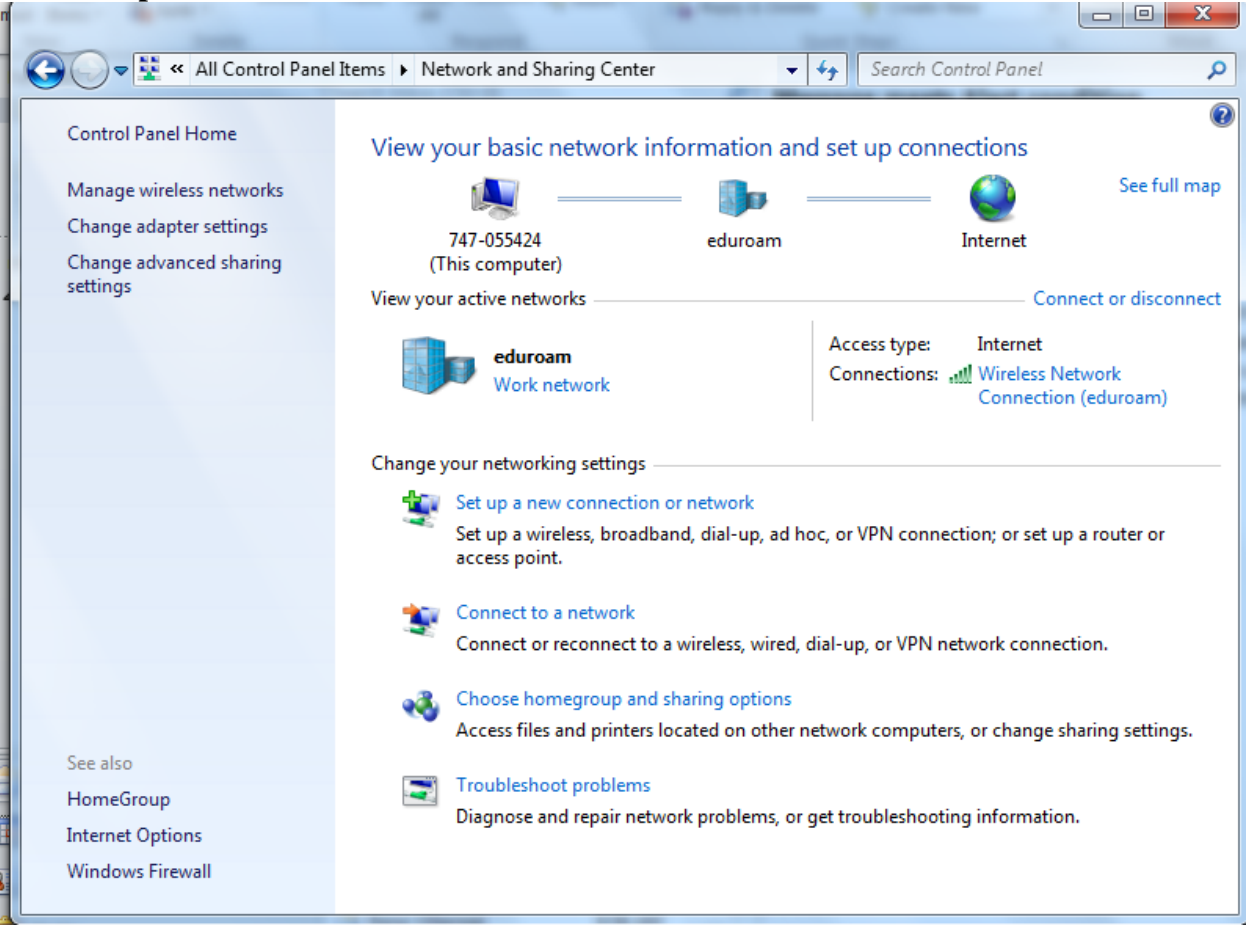

5. Select Manually connect to a wireless network.

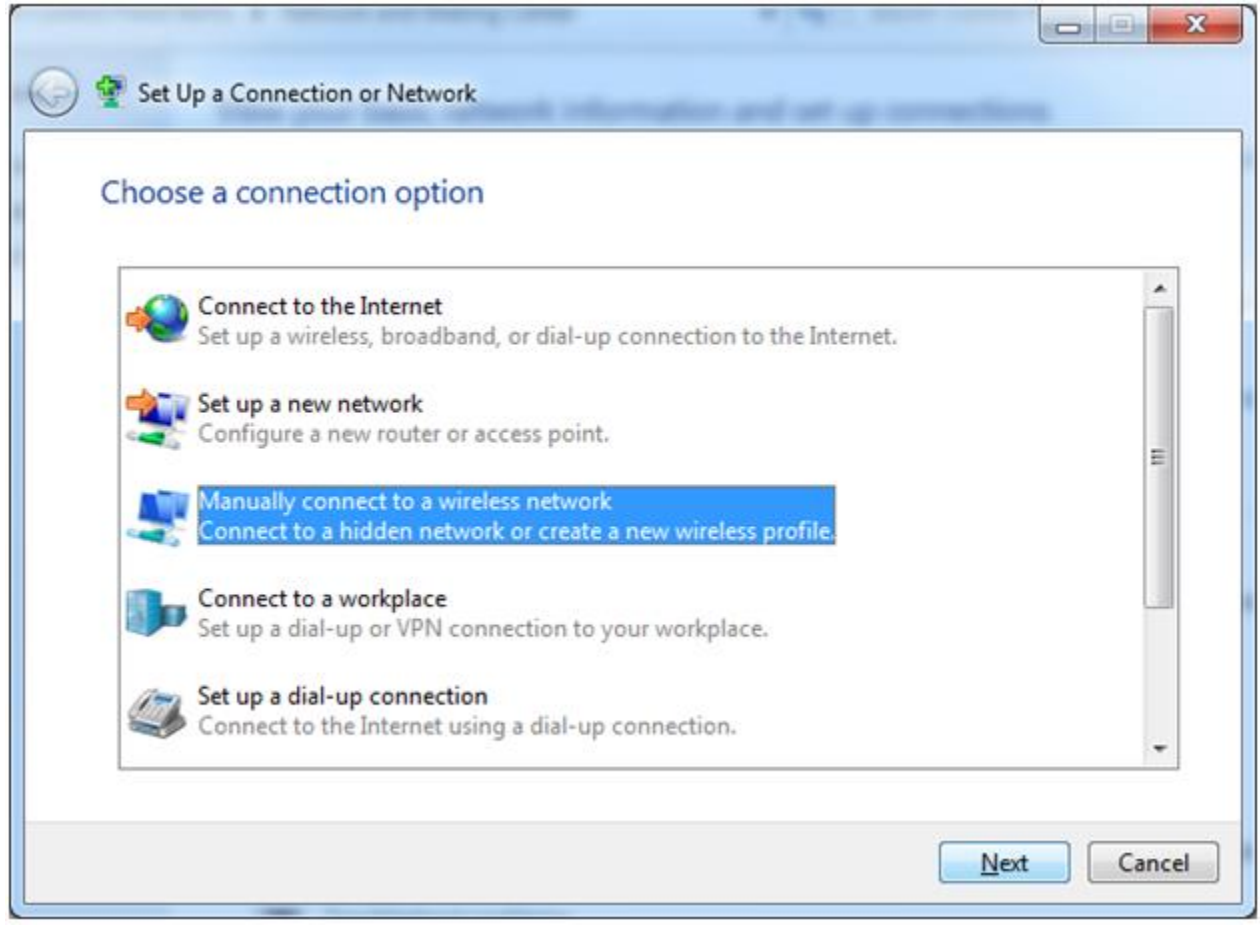

- 6. Type in the following information:
  - Network name: eduroam
  - Security type: WPA2-Enterprise
  - Encryption type: **AES**

|   | a second second se | 1. mar |
|---|----------------------------------------------------------------------------------------------------|--------|
| 9 | Manually connect to a wireless network                                                                                                    |        |
|   | Enter information for the wireless network you want                                                                                                    | to add |

eduroam

WPA2-Enterprise

- Put a check next to Start this connection automatically.

Network name:

Security type:

| Encryption type:                   | AES                                                      |                                                |
|------------------------------------|----------------------------------------------------------|------------------------------------------------|
| Security Key:                      |                                                          | <u>H</u> ide characters                        |
| Start this connec                  | tion automatically                                       |                                                |
| Connect even if<br>Warning: If you | the network is not broadc<br>select this option, your co | casting<br>omputer's privacy might be at risk. |
|                                    |                                                          | Next Cancel                                    |

-

-

X

7. Select Change connection settings.

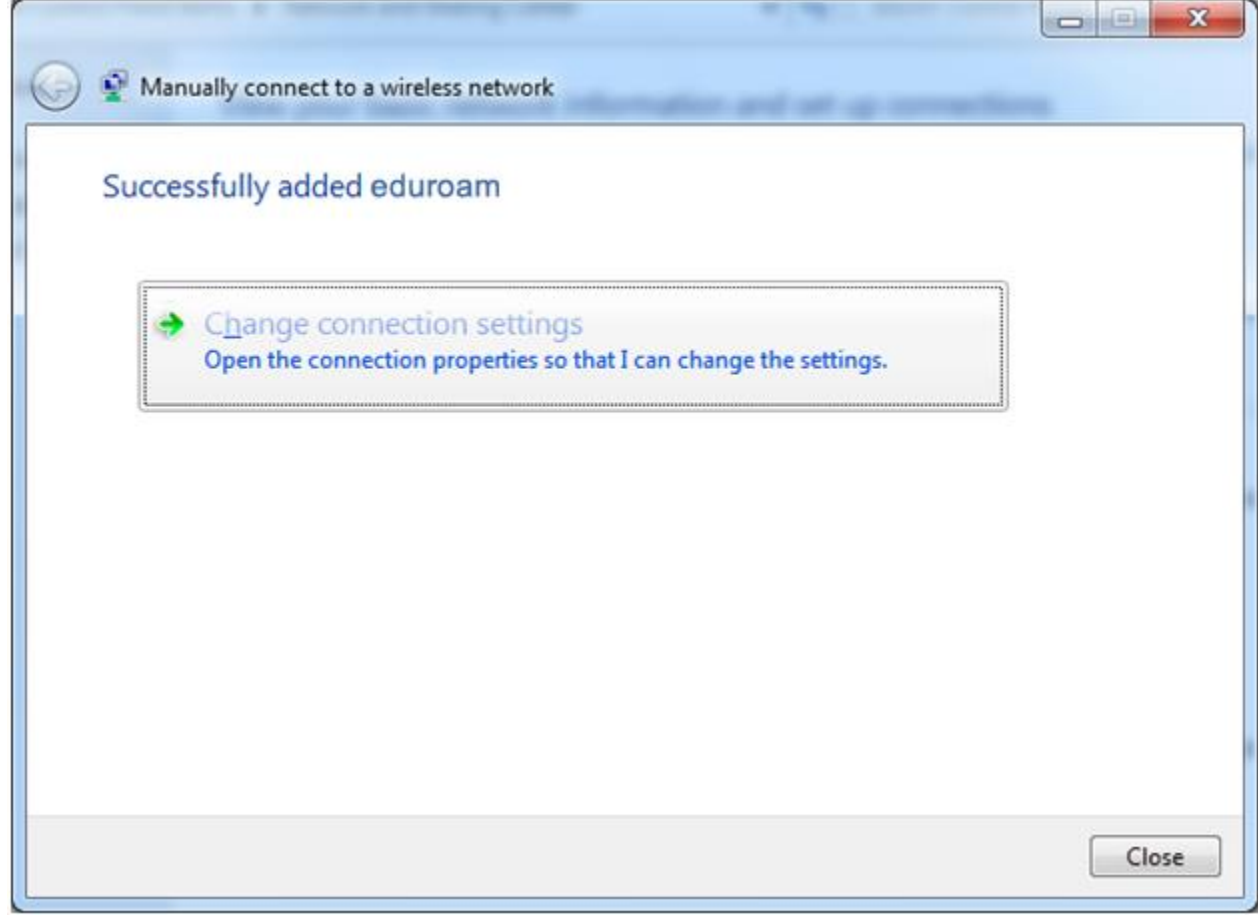

8. Select the Security tab.

- Choose a network authentication method: **Protected EAP (PEAP)** and click the **Settings** button.

- If you put a check in the box next to Cache user information for subsequent connections to this networks Windows will save your username and password and allow you to connect automatically. After changing your password you will have to remove this check

| eduroam Network Properties                       |
|--------------------------------------------------|
| Connection Security                              |
|                                                  |
| Security type: WPA2-Enterprise                   |
| Encryption type: AES -                           |
|                                                  |
|                                                  |
| Choose a network authentication method:          |
| Microsoft: Protected EAP (PEAP) ▼ Settings       |
| Remember my credentials for this connection each |
|                                                  |
|                                                  |
|                                                  |
|                                                  |
| A <u>d</u> vanced settings                       |
|                                                  |
|                                                  |
|                                                  |
| OK Cancel                                        |

before you can type in your new password.

- 9. On the Protected EAP Properties window:
  - Check the boxes next to Validate server certificate and Connect to these servers.
  - Enter eduroam.tsc.edu in the Connect to these servers field.

- Select AddTrust External CA Root from the Trusted Root Certificate Authorities list.

- Make sure that **Secured password (EAP-MSCHAP v2)** is selected in the **Select Authentication Method** list.

- Click the **Configure** button.

| Protected EAP Properties                                                             | 23       |
|--------------------------------------------------------------------------------------|----------|
| When connecting:                                                                     |          |
| Validate server certificate                                                          |          |
| Connect to these servers:                                                            |          |
| eduroam.tsc.edu                                                                      |          |
| Trusted Root Certification Authorities:                                              |          |
| Entrust.net Certification Authority (2048)                                           | *        |
| Entrust.net Secure Server Certification Authority                                    |          |
| Equifax Secure Certificate Authority                                                 |          |
| GeoTrust Global CA                                                                   |          |
| GlobalSign Root CA                                                                   |          |
| Go Daddy Class 2 Certification Authority                                             |          |
| Go Daddy Root Certificate Authority - G2                                             | <b>T</b> |
| •                                                                                    |          |
| Do not prompt user to authorize new servers or trusted<br>certification authorities. |          |
| Select Authentication Method:                                                        |          |
| Secured password (EAP-MSCHAP v2)   Configu                                           | ıre      |
| V Enable Fast Reconnect                                                              |          |
| Enforce Network Access Protection                                                    |          |
| Disconnect if server does not present cryptobinding TLV                              |          |
| Enable Identity Privacy                                                              |          |
|                                                                                      |          |
| OK Car                                                                               | cel      |
|                                                                                      |          |

10. In the EAP MSCHAP v2 Properties window, remove the check from the **Automatically use my...** box. Click OK until the boxes close.

| E | AP MSCHAPv2 Properties                                                    |
|---|---------------------------------------------------------------------------|
|   | When connecting:                                                          |
|   | Automatically use my Windows logon name and password (and domain if any). |
|   | OK Cancel                                                                 |

11. Click the bubble in the lower right hand corner that says **Additional infomation is** required to connect to eduroam

|         | Windowy Fernault        |          |                        |                                                   |           |
|---------|-------------------------|----------|------------------------|---------------------------------------------------|-----------|
| 0 items |                         |          | Additional information | is required to connect to a<br>mation and connect | eduroam × |
| (B) 6   | Villeconnecting a shint | a Newcol | 🗮 Network and Phonese  | Manually connect t                                | 8101 1140 |

12. Enter your TSC ID followed by @students.tsc.edu in the **User name** field (jdoe@student.tsc.edu, for example) and your TSC ID passphrase in the **Password field**, **then** click **OK**.

| Windows Security              |                                 |           |  |  |  |
|-------------------------------|---------------------------------|-----------|--|--|--|
| Network Au<br>Please enter us | uthentication<br>er credentials |           |  |  |  |
|                               | User name<br>Password           |           |  |  |  |
|                               |                                 | OK Cancel |  |  |  |

**Note:** Your user name and password are saved in the Windows Wireless configuration tool. When you change your TSC ID password, you will need to change it in the wireless configuration tool, as well. See the <u>Update Your TSC ID Password in UI Wireless</u> <u>Configurations</u> page for more information.